MANUAL BOOK E-LEARNING UNTUK MAHASISWA

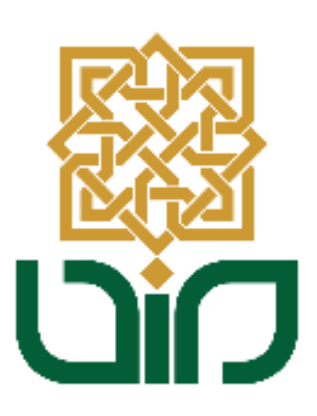

# UPT. PUSAT TEKNOLOGI INFORMASI DAN PANGKALAN DATA UIN SUNAN KALIJAGA YOGYAKARTA

2020

## 1. Tampilan Halaman Utama

Untuk mengakses sistem e-learning menuju pada link <u>*learning.uin-suka.ac.id*</u>, kemudian login menggunakan NIM dan Password. Kemudian klik tombol **Login**.

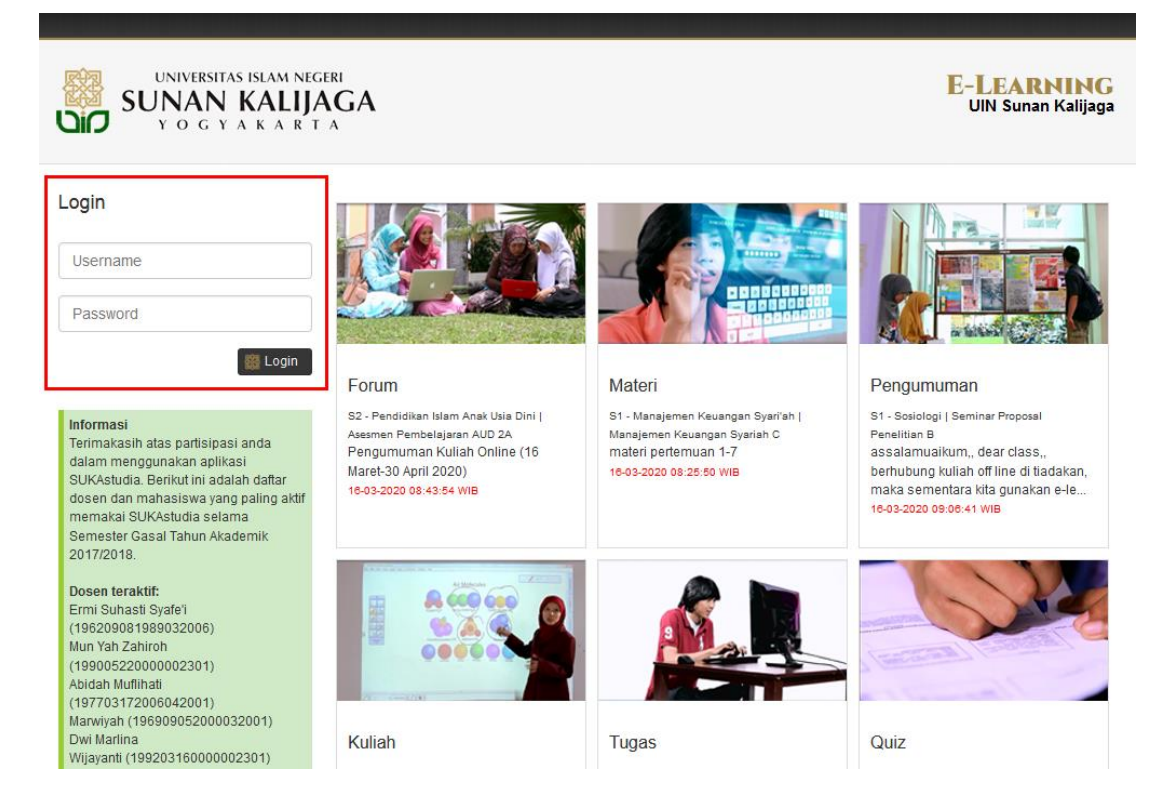

2. Tampilan Halaman Utama

Setelah login, kemudian akan diarahkan pada halaman utama, terdapat tiga bagian menu, yaitu : **Profil, Beranda, Lihat Aktivitas dan Menu Utama.** 

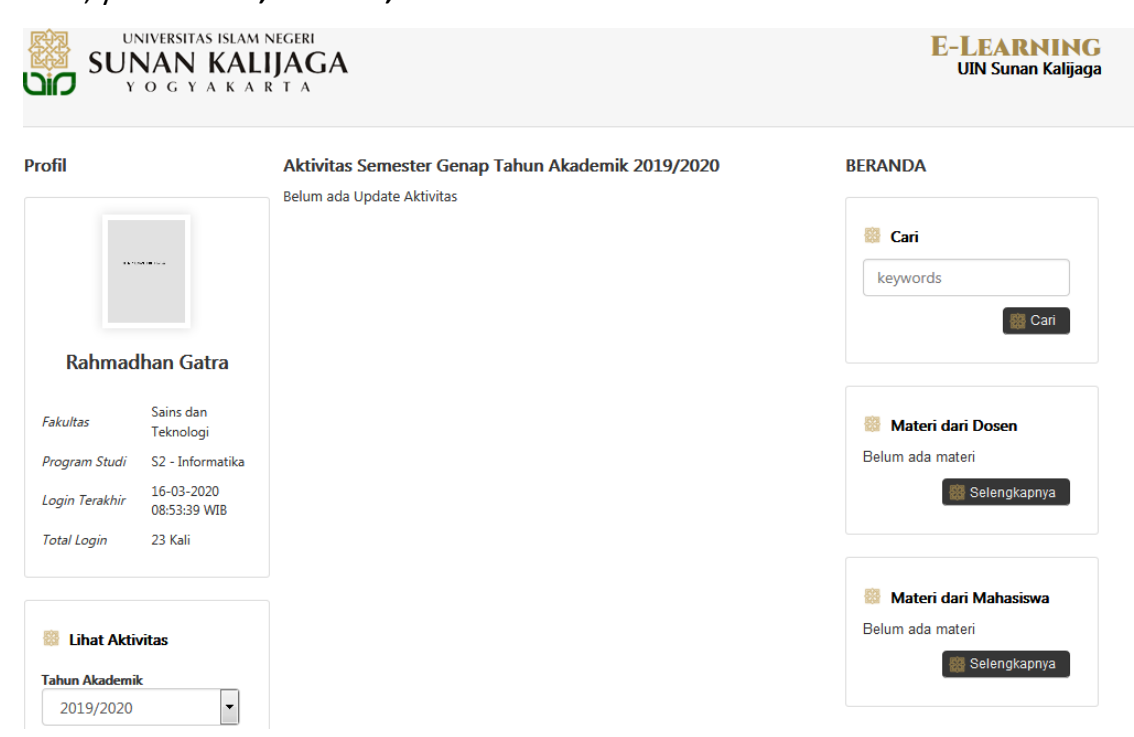

## 3. Bagian Beranda

Pada bagian ini berfungsi untuk melihat aktivitas terakhir yang dilakukan, seperti mencari data, Materi Dosen, Materi dari Mahasiswa, Pengumunan dari Dosen, Pengumuman dari Mahasiswa, Kuliah, Tugas, Quiz. Setiap aktivitas yang diupdate akan tampil pada bagian beranda tersebut.

| גע גע גע גע גע גע גע גע גע גע גע גע גע ג | NIVERSITAS ISLAM<br>NAN KAL<br>0 g y a k a | IJAGA<br>R T A                                                               | <b>E-LEARNING</b><br>UIN Sunan Kalijaga                |
|------------------------------------------|--------------------------------------------|------------------------------------------------------------------------------|--------------------------------------------------------|
| Profil                                   |                                            | Aktivitas Semester Genap Tahun Akademik 2019/2020 Belum ada Update Aktivitas | BERANDA                                                |
| Rahmac                                   | lhan Gatra                                 |                                                                              | Seri                                                   |
| Fakultas<br>Program Studi                | Sains dan<br>Teknologi<br>S2 - Informatika | Bagian Beranda ———————————————————————————————————                           | Materi dari Dosen<br>Belum ada materi                  |
| Login Terakhir                           | 16-03-2020<br>08:53:39 WIB                 |                                                                              | Selengkapnya                                           |
| Total Login                              | 23 Kali<br>ivitas                          |                                                                              | Materi dari Mahasiswa<br>Belum ada materi Selengkapnya |

4. Bagian Lihat Aktivitas

Pada bagian ini berfungsi untuk menampilkan data pada setiap tahun akademik. Cara untuk menampilkannya adalah, pilih **Tahun Akademik** dan **Semester** kemudian klik tombol **Cari.** Setelah itu data perkuliahan sesuai semester yang telah dipilih akan tampil.

| Lihat Aktivit  | as       |
|----------------|----------|
| Tahun Akademik |          |
| 2019/2020      | -        |
| Semester       |          |
| Genap          | -        |
|                | 日 🖓 Cari |

5. Bagian Menu Utama

Pada bagian menu utama terdapat beberapa menu pilihan seperti berikut :

- a. Beranda
- b. Mata Kuliah
- c. Placement Test ICT
- d. File Saya
- e. Logout

|   | Beranda               |
|---|-----------------------|
| * | Mata Kuliah           |
|   | Pembimbingan Akademik |
|   | Placement Test ICT    |
|   | File Saya             |
|   | Logout                |

#### a. Beranda

Digunakan untuk kembali pada halaman awal sistem e-learning.

b. Mata Kuliah

Menampilkan matakuliah berdasarkan Tahun Akademik dan Semester yang telah dipilih sebelumnya. Pilih salah satu mata kuliah, kemudian akan diarahkan pada posting materi perkuliahan, upload tugas dan quiz yang diberikan oleh dosen pada mata kuliah yang telah dipilih.

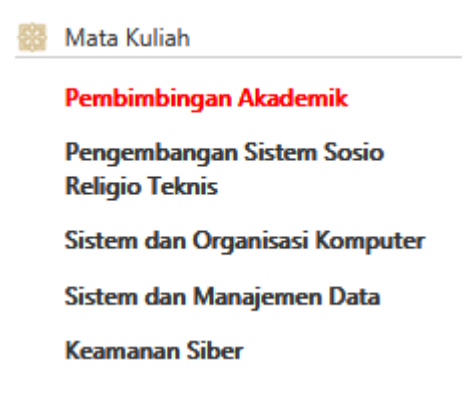

# b.1 Kolom Status

 Setelah memilih salah satu mata kuliah, maka data akan ditampilkan pada kolom status. Pada kolom tersebut berisi : Daftar Peserta Kelas dan posting dari dosen matakuliah (posting dapat berupa materi, tugas, maupun quiz). Mahasiswa dapat melakukan unduh materi maupun upload tugas. Baik dosen maupun mahasiswa juga dapat melakukan aksi seperti : Setuju, Komentar dan Bagikan.

| Profil                                                           |                        | Status               |                                       | Sistem dan Manajemen Data          |                                           |                          |
|------------------------------------------------------------------|------------------------|----------------------|---------------------------------------|------------------------------------|-------------------------------------------|--------------------------|
|                                                                  |                        | Daftar Peserta Kelas |                                       |                                    |                                           | 👹 Cari                   |
| The stand of the state of                                        |                        | No                   | NIM                                   | NAMA                               |                                           | keywords                 |
|                                                                  |                        | 1                    | 18206050001                           | TUNDO                              |                                           | Sari 👹 Cari              |
| Rahmadhan Gatra                                                  |                        | 2                    | 18206050002                           | RIZKI DEWANTA                      | RA                                        |                          |
|                                                                  |                        | 3                    | 18206050003                           | YUDI ISTIANTO                      |                                           |                          |
| Fakultas                                                         | Sains dan<br>Teknologi |                      |                                       |                                    | Materi dari Dosen<br>ch5-Advanced_SQL.ppt |                          |
| Program Studi                                                    | S2 - Informatika       | Lihat Selu           | uruh 18 Peserta                       |                                    |                                           |                          |
| Login Terakhir 16-03-2020<br>11:39:33 WIB<br>Total Login 24 Kali |                        |                      | Turas Ke-5                            |                                    |                                           | ch4-Intermediate_SQL.ppt |
|                                                                  |                        |                      | S2 - Informatika   Sistem dan Ma      | ch3-Introduction_to_SQL.ppt        |                                           |                          |
|                                                                  |                        |                      | Tugas Kelompok pengganti              | Selengkapnya                       |                                           |                          |
|                                                                  |                        |                      | Tugas_Kelompok-Peng<br>kali           | <b>ganti_Perkuliahan_tan</b>   diu | unduh 0                                   |                          |
| Lihat Aktivitas                                                  |                        |                      | Waktu Mulai : 30-04-2019 15:00:00 WIB |                                    |                                           | 🦉 Matari dari Mahasimun  |
| Tahun Akademik                                                   | k                      |                      | Waktu Selesai . 15-05-2015 14         |                                    |                                           | Belum ada materi         |
| 2019/2020 🔻                                                      |                        |                      | Lipland Tugar                         | 🗱 Selengkapnya                     |                                           |                          |
|                                                                  |                        |                      | opidad rugas                          |                                    |                                           |                          |
| Semester                                                         | •                      |                      |                                       |                                    |                                           |                          |
| Genap                                                            |                        | setuju   l           | komentar   bagikan                    | ruang : kelas                      | 10 bulan                                  | 👸 Pengumuman dari Dosen  |

## 6. File Saya

Memuat tentang semua file yang telah diupload pada sistem, menu ini juga sebagai tempat pengarsipan setiap file yang telah diupload.

| File Saya | 3                           |               |    |      |          |               |
|-----------|-----------------------------|---------------|----|------|----------|---------------|
| Show 10   | <ul> <li>entries</li> </ul> |               |    |      |          |               |
| No.       | Nama<br>File                | Nama<br>Kelas | ТА | Smt. | Waktu    | Jml.<br>Unduh |
|           |                             |               |    |      |          |               |
|           |                             |               |    |      | Previous | 1 Next        |

7. Logout

Berfungsi untuk keluar dari sistem apabila telah selesai menggunakannya